Siemens Building Technologies

# SAPHIR SIO Driver

| 1 | System Configuration         |    |
|---|------------------------------|----|
| 2 | External Device Selection    | 6  |
| 3 | Communication Settings       | 7  |
| 4 | Setup Items                  | 9  |
| 5 | Cable Diagrams               | 14 |
| 6 | Supported Devices            | 17 |
| 7 | Device Code and Address Code | 29 |
| 8 | Error Messages               |    |

#### Introduction

This manual describes how to connect the Display and the External Device.

In this manual, the connection procedure is described in the sections identified below:

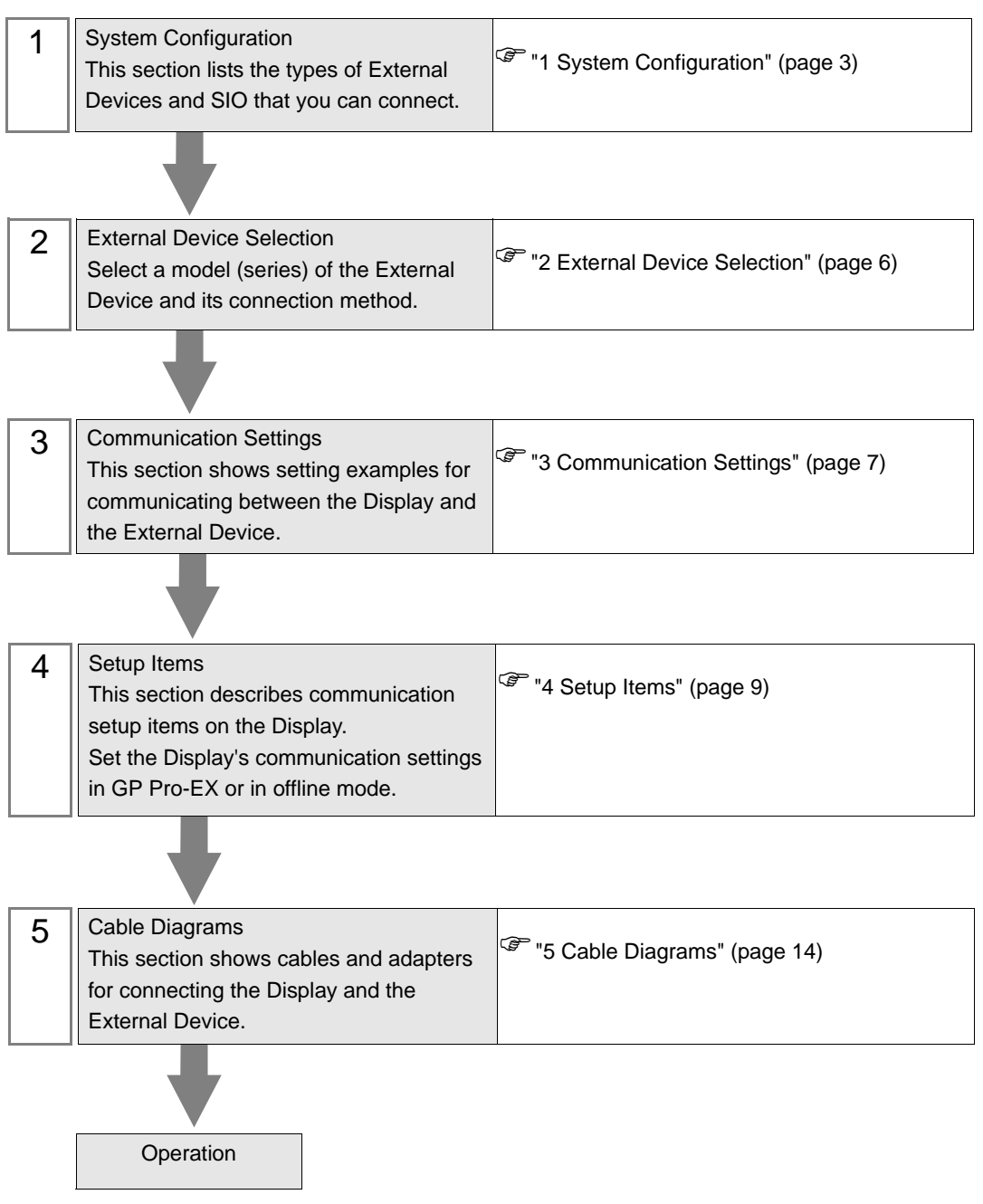

# 1 System Configuration

The following section shows system configurations for connecting Siemens Building Technologies External Devices and the Display.

| Series | CPU      | Link I/F              | SIO Type | Setting<br>Example               | Cable<br>Diagram                |
|--------|----------|-----------------------|----------|----------------------------------|---------------------------------|
|        | ACC88    |                       |          |                                  |                                 |
|        | ACX32    | CPU Service Interface | RS-232C  | Setting<br>Example 1<br>(page 7) | Cable<br>Diagram 1<br>(page 14) |
|        | ACX34    |                       |          |                                  |                                 |
|        | ACX36    |                       |          |                                  |                                 |
| SAPHIR | ACX38    |                       |          |                                  |                                 |
|        | HRC3.1   |                       |          |                                  |                                 |
|        | HRC3.2   |                       |          |                                  |                                 |
|        | RBX-Core |                       |          |                                  |                                 |
|        | RCX34.2  |                       |          |                                  |                                 |

NOTE

• Set the execution time of the logic functions in the Display to "100 ms" or less. If the longer time is set, an error may occur in the communication with the external device.

## Connection Configuration

1:1 Connection

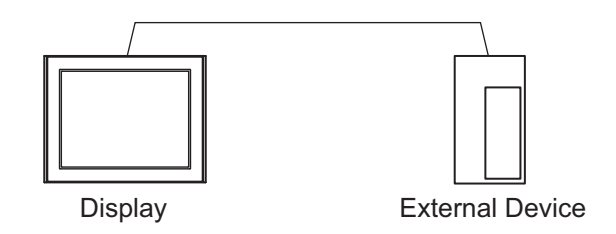

• Connecting External Devices to multiple COM ports on IPC Series will degrade performance. Please use a 1:1 connection.

#### ■ IPC COM Port

When connecting IPC with an External Device, the COM port used depends on the series and SIO type. Please refer to the IPC manual for details.

#### Usable port

| Series                                        | Usable Port                                                            |                      |                      |  |
|-----------------------------------------------|------------------------------------------------------------------------|----------------------|----------------------|--|
| Genes                                         | RS-232C                                                                | RS-422/485(4 wire)   | RS-422/485(2 wire)   |  |
| PS-2000B                                      | COM1 <sup>*1</sup> , COM2,<br>COM3 <sup>*1</sup> , COM4                | -                    | -                    |  |
| PS-3450A, PS-3451A,<br>PS3000-BA, PS3001-BD   | COM1, COM2 <sup>*1*2</sup>                                             | COM2 <sup>*1*2</sup> | COM2 <sup>*1*2</sup> |  |
| PS-3650A (T41 model),<br>PS-3651A (T41 model) | COM1 <sup>*1</sup>                                                     | -                    | -                    |  |
| PS-3650A (T42 model),<br>PS-3651A (T42 model) | COM1 <sup>*1*2</sup> , COM2                                            | COM1*1*2             | COM1*1*2             |  |
| PS-3700A (Pentium®4-M)<br>PS-3710A            | COM1 <sup>*1</sup> , COM2 <sup>*1</sup> ,<br>COM3 <sup>*2</sup> , COM4 | COM3 <sup>*2</sup>   | COM3 <sup>*2</sup>   |  |
| PS-3711A                                      | COM1 <sup>*1</sup> , COM2 <sup>*2</sup>                                | COM2 <sup>*2</sup>   | COM2 <sup>*2</sup>   |  |
| PS4000 <sup>*3</sup>                          | COM1, COM2                                                             | -                    | -                    |  |
| PL3000                                        | COM1 <sup>*1*2</sup> , COM2 <sup>*1</sup> ,<br>COM3, COM4              | COM1*1*2             | COM1 <sup>*1*2</sup> |  |

\*1 The RI/5V can be switched. Use the IPC's switch to change if necessary.

\*2 Set up the SIO type with the DIP Switch. Please set up as follows according to SIO type to be used.

\*3 When making communication between an External Device and COM port on the Expansion slot, only RS-232C is supported. However, ER (DTR/CTS) control cannot be executed because of the specification of COM port. For connection with External Device, use user-created cables and disable Pin Nos. 1, 4, 6 and 9.

For connection with External Device, use user-created cables and disable Pin Nos. 1, 4, 6 and 9. Please refer to the IPC manual for details of pin layout.

DIP Switch setting: RS-232C

| DIP Switch | Setting           | Description                                                     |
|------------|-------------------|-----------------------------------------------------------------|
| 1          | OFF <sup>*1</sup> | Reserved (always OFF)                                           |
| 2          | OFF               | SIO type: PS 232C                                               |
| 3          | OFF               | 510 type. K5-252e                                               |
| 4          | OFF               | Output mode of SD (TXD) data: Always output                     |
| 5          | OFF               | Terminal resistance (220 $\Omega$ ) insertion to SD (TXD): None |
| 6          | OFF               | Terminal resistance (220 $\Omega$ ) insertion to RD (RXD): None |
| 7          | OFF               | Short-circuit of SDA (TXA) and RDA (RXA): Not available         |
| 8          | OFF               | Short-circuit of SDB (TXB) and RDB (RXB): Not available         |
| 9          | OFF               | RS (RTS) Auto control mode: Disabled                            |
| 10         | OFF               | No (N15) Muto control mode. Disabled                            |

\*1 When using PS-3450A, PS-3451A, PS3000-BA and PS3001-BD, turn ON the set value.

4

DIP Switch setting: RS-422/485 (4 wire)

| DIP Switch | Setting | Description                                                     |
|------------|---------|-----------------------------------------------------------------|
| 1          | OFF     | Reserved (always OFF)                                           |
| 2          | ON      | SIQ type: RS-422/485                                            |
| 3          | ON      | 510 type. NS-422/405                                            |
| 4          | OFF     | Output mode of SD (TXD) data: Always output                     |
| 5          | OFF     | Terminal resistance (220 $\Omega$ ) insertion to SD (TXD): None |
| 6          | OFF     | Terminal resistance (220 $\Omega$ ) insertion to RD (RXD): None |
| 7          | OFF     | Short-circuit of SDA (TXA) and RDA (RXA): Not available         |
| 8          | OFF     | Short-circuit of SDB (TXB) and RDB (RXB): Not available         |
| 9          | OFF     | RS (RTS) Auto control mode: Disabled                            |
| 10         | OFF     | No (N15) / Nito control mode. Disabled                          |

#### DIP Switch setting: RS-422/485 (2 wire)

| DIP Switch | Setting | Description                                                     |
|------------|---------|-----------------------------------------------------------------|
| 1          | OFF     | Reserved (always OFF)                                           |
| 2          | ON      | SIO type: PS 422/485                                            |
| 3          | ON      | 510 type. K5-422/465                                            |
| 4          | OFF     | Output mode of SD (TXD) data: Always output                     |
| 5          | OFF     | Terminal resistance (220 $\Omega$ ) insertion to SD (TXD): None |
| 6          | OFF     | Terminal resistance (220 $\Omega$ ) insertion to RD (RXD): None |
| 7          | ON      | Short-circuit of SDA (TXA) and RDA (RXA): Available             |
| 8          | ON      | Short-circuit of SDB (TXB) and RDB (RXB): Available             |
| 9          | ON      | RS (RTS) Auto control mode: Enabled                             |
| 10         | ON      | NS (NIS) Auto control mode. Endoled                             |

# 2 External Device Selection

Select the External Device to be connected to the Display.

| 💰 Welcome to GP-Pro EX |                              | ×                                                  |
|------------------------|------------------------------|----------------------------------------------------|
| GP-Pro 🛃               | Device/PLC<br>Number of Devi | ces/PLCs                                           |
|                        |                              | Device/PLC 1                                       |
|                        | Manufacturer                 | Siemens Building Technologies 🔹                    |
|                        | Series                       | SAPHIR SIO                                         |
|                        | Port                         | COM1                                               |
|                        |                              | Refer to the manual of this Device/PLC             |
|                        |                              | Recent Device/PLC                                  |
|                        |                              | I                                                  |
|                        | Use System                   | Area Device Information                            |
|                        | Back (B                      | Communication Settings New Logic New Screen Cancel |

| Setup Items                | Setup Description                                                                                                    |
|----------------------------|----------------------------------------------------------------------------------------------------|
| Number of Devices/<br>PLCs | Use an integer from 1 to 4 to enter the number of Devices/PLCs to connect to the display.                                                                                                    |
| Manufacturer               | Select the manufacturer of the External Device to be connected. Select "Siemens Building Technologies".                                                                                                    |
| Series                     | Select a model (series) of the External Device and its connection method. Select "SAPHIR<br>SIO".<br>In System configuration, check to make sure the External Device to which you are<br>connecting is supported by the "SAPHIR SIO" driver.<br>In System Configuration" (page 3) |
| Port                       | Select the Display port to be connected to the External Device.                                                                                                    |
| Use System Area            | Not available for this driver.                                                                                                    |

# 3 Communication Settings

This section provides examples of communication settings recommended by Pro-face for the Display and the External Device.

## 3.1 Setting Example 1

- GP-Pro EX Settings
- Communication Settings

To display the setup screen, from the [Project] menu, point to [System Settings] and select [Device/PLC].

| Device/PLC 1                                                   |                                                                                                    |                        |
|----------------------------------------------------------------|----------------------------------------------------------------------------------------------------|------------------------|
| Summary                                                        |                                                                                                    | Change Device/PLC      |
| Manufacturer Siemer                                            | ns Building Technologies Series SAPHIR SIO                                                                          | Port COM1              |
| Text Data Mode                                                 | 2 Change                                                                                                    |                        |
| Communication Settings                                         |                                                                                                    |                        |
| SIO Type                                                       | RS232C     C RS422/485(2wire)     C RS422/485(4wire)                                                                |                        |
| Speed                                                          | 57600                                                                                                    |                        |
| Data Length                                                    | C 7 • 8                                                                                                    |                        |
| Parity                                                         | NONE C EVEN C ODD                                                                                                   |                        |
| Stop Bit                                                       |                                                                                                    |                        |
| Flow Control                                                   | NONE C ER(DTR/CTS) C XON/XOFF                                                                                       |                        |
| Timeout                                                        | 3 (sec)                                                                                                    |                        |
| Retry                                                          | 2                                                                                                    |                        |
| Wait To Send                                                   | 0 (ms)                                                                                                    |                        |
| RI / VCC                                                       | • RI C VCC                                                                                                    |                        |
| In the case of RS2<br>or VCC (5V Power<br>Isolation Unit, plea | 232C, you can select the 9th pin to RI (Input)<br>: Supply). If you use the Digital's RS232C<br>se select it to VCC |                        |
| Device-Specific Settings                                       |                                                                                                    |                        |
| Allowable Number<br>of Devices/PLCs                            | Add Device                                                                                                    |                        |
| No. Device Name                                                | Settings                                                                                                    | Add Indirect<br>Device |
| 👗 1 PLC1                                                       | Data Point Name=,Target=ACX 32/ACX 34                                                                               | <b>\$</b>              |

#### Device Setting

To display the [Individual Device Settings] dialog box, from [Device-Specific Settings] in the [Device/PLC] window, select the external device and click [Settings]

| 3               |               |
|-----------------|---------------|
| Target Settings |               |
| Target          | ACX 32/ACX 34 |
| Data Point Name | Data Point01  |
|                 | New Edit      |

NOTE

• To configure the data point, you can create a new data point or import a CSV file.

- <sup>(</sup> Creating New Data Points" (page 26)
- <sup>(</sup> Importing Data Points" (page 20)

#### External Device Settings

External Device communication settings are fixed as indicated below.

| Setup Items      | Setting Value |
|------------------|---------------|
| Baud Rate        | 57600         |
| Character Length | 8             |
| Parity Bit       | NONE          |
| Stop Bit         | 1             |
| Flow Control     | NONE          |

# 4 Setup Items

Set up the Display's communication settings in GP Pro-EX or in the Display's offline mode.

The setting of each parameter must match that of the External Device.

<sup>(C)</sup> "3 Communication Settings" (page 7)

## 4.1 Setup Items in GP Pro-EX

#### Communication

To display the setup screen, from the [Project] menu, point to [System Settings] and select [Device/PLC].

| Device/PLC 1                                                     |                                                                                                    |                        |
|------------------------------------------------------------------|----------------------------------------------------------------------------------------------------|------------------------|
| Summary                                                          |                                                                                                    | Change Device/PLC      |
| Manufacturer Siemen                                              | s Building Technologies Series SAPHIR SIO                                                                                | Port COM1              |
| Text Data Mode                                                   | 2 Change                                                                                                    |                        |
| Communication Settings                                           |                                                                                                    |                        |
| SIO Type                                                         | © RS232C C RS422/485(2wire) C RS422/485(4wire)                                                                           |                        |
| Speed                                                            | 57600 💌                                                                                                    |                        |
| Data Length                                                      | • 7 • 8                                                                                                    |                        |
| Parity                                                           | NONE O EVEN O ODD                                                                                                    |                        |
| Stop Bit                                                         | • 1 • 2                                                                                                    |                        |
| Flow Control                                                     | NONE     O ER(DTR/CTS)     O XON/XOFF                                                                                    |                        |
| Timeout                                                          | 3 (sec)                                                                                                    |                        |
| Retry                                                            | 2                                                                                                    |                        |
| Wait To Send                                                     | 0 (ms)                                                                                                    |                        |
| RI / VCC                                                         | RI      VCC                                                                                                    |                        |
| In the case of RS2:<br>or VCC (5V Power<br>Isolation Unit, pleas | 32C, you can select the 9th pin to RI (Input)<br>Supply). If you use the Digital's RS232C<br>e select it to VCC. Default |                        |
| Device-Specific Settings                                         |                                                                                                    |                        |
| Allowable Number<br>of Devices/PLCs                              | Add Device                                                                                                    |                        |
| No. Device Name                                                  | Settings                                                                                                    | Add Indirect<br>Device |
| 👗 1 PLC1                                                         | Data Point Name=,Target=ACX 32/ACX 34                                                                                    | <b>\$</b>              |

| Setup Items  | Setup Description                                                                                                    |  |  |
|--------------|----------------------------------------------------------------------------------------------------|--|--|
| SIO Type     | Displays the SIO type to communicate with the External Device.                                                                     |  |  |
| Speed        | Select the communication speed between the External Device and the Display.                                                        |  |  |
| Data Length  | Select the data length.                                                                                                    |  |  |
| Parity       | Select how to check parity.                                                                                                    |  |  |
| Stop Bit     | Select stop bit length.                                                                                                    |  |  |
| Flow Control | Select the communication control method to prevent overflow of transmission and reception data.                                    |  |  |
| Timeout      | Enter the time (seconds) for which the Display waits for the response from the External Device, from "1 to 127".                   |  |  |
| Retry        | In case of no response from the External Device, enter how many times the Display retransmits the command, from "0 to 255".        |  |  |
| Wait To Send | Enter the standby time (milliseconds) from when the Display receives packets until it transmits the next command, from "0 to 255". |  |  |

Continues to the next page.

9

| Setup Items | Setup Description                                                                                                    |  |  |
|-------------|----------------------------------------------------------------------------------------------------|--|--|
| RI/VCC      | Switches the 9th pin between RI and VCC.<br>When connecting to the IPC, to change between RI and 5V you need to use the IPC's<br>changeover switch. Please refer to the IPC manual for details. |  |  |

| NOTE | Refer to the GP-Pro EX Reference Manual for Indirect Device.                          |
|------|---------------------------------------------------------------------------------------|
|      | Cf. GP-Pro EX Reference Manual "Changing the Device/PLC at Runtime (Indirect Device)" |

#### Device Setting

To display the [Individual Device Settings] dialog box, from [Device-Specific Settings] in the [Device/PLC] window, select the external device and click [Settings]

| 💰 Individual Device Settings |                | × |
|------------------------------|----------------|---|
| PLC1                         |                |   |
| Target Settings              |                |   |
| Target                       | ACX 32/ACX 34  |   |
|                              |                |   |
| Data Point Name              | Data Point01 🗨 |   |
|                              | New Edit       |   |
|                              |                |   |
|                              | Cancel         |   |
|                              |                |   |

| Setup Items     | Setup Description                                                                               |  |  |
|-----------------|-------------------------------------------------------------------------------------------------|--|--|
| Target          | Select the CPU of the External Device.                                                          |  |  |
| Data Point Name | Select the data point. The select the data point. Select the data point. Select the data point. |  |  |

#### 4.2 Setup Items in Offline Mode

#### NOTE

• Refer to the Maintenance/Troubleshooting guide for information on how to enter offline mode or about operation.

- Cf. Maintenance/Troubleshooting Guide "Offline Mode"
- The number of the setup items to be displayed for 1 page in the offline mode depends on the Display in use. Please refer to the Reference manual for details.

#### Communication

To display the setting screen, from [Peripheral Settings] in offline mode, touch [Device/PLC Settings]. Touch the External Device you want to set from the displayed list.

| Comm.      | Device                                                                 | Option                                       |                     |                        |
|------------|------------------------------------------------------------------------|----------------------------------------------|---------------------|------------------------|
|            |                                                                        |                                              |                     |                        |
| SAPHIR SIO |                                                                        |                                              | [COM1]              | Page 1/1               |
|            | SIO Type<br>Speed<br>Data Length<br>Parity<br>Stop Bit<br>Flow Control | RS2320<br>57600<br>7<br>• NON<br>• 1<br>NONE | e 8<br>Ie Even<br>2 | ODD                    |
|            | Timeout(s)<br>Retry<br>Wait To Send(ms)                                |                                              | 3<br>2<br>•         |                        |
|            | Exit                                                                   |                                              | Back                | 2010/09/17<br>16:11:34 |

| Setup Items  | Setup Description                                                                                                    |  |  |
|--------------|----------------------------------------------------------------------------------------------------|--|--|
| SIO Type     | Displays the SIO type to communicate with the External Device.                                                                     |  |  |
| Speed        | Select the communication speed between the External Device and the Display.                                                        |  |  |
| Data Length  | Select the data length.                                                                                                    |  |  |
| Parity       | Select how to check parity.                                                                                                    |  |  |
| Stop Bit     | Select stop bit length.                                                                                                    |  |  |
| Flow Control | Select the communication control method to prevent overflow of transmission and reception data.                                    |  |  |
| Timeout      | Enter the time (seconds) for which the Display waits for the response from the External Device, from "1 to 127".                   |  |  |
| Retry        | In case of no response from the External Device, enter how many times the Display retransmits the command, from "0 to 255".        |  |  |
| Wait To Send | Enter the standby time (milliseconds) from when the Display receives packets until it transmits the next command, from "0 to 255". |  |  |

## Device

To display the setting screen, touch [Device/PLC Settings] from [Peripheral Settings]. Touch the External Device you want to set from the displayed list, and touch [Device].

| Comm.      | Device        | Option |        |                        |
|------------|---------------|--------|--------|------------------------|
|            |               |        |        |                        |
| SAPHIR SIO |               |        | [COM1] | Page 1/1               |
| Devic      | e/PLC Name PL | 01     |        |                        |
|            | Target ID     | 6      |        |                        |
|            |               |        |        |                        |
|            |               |        |        |                        |
|            |               |        |        |                        |
|            |               |        |        |                        |
|            |               |        |        |                        |
|            |               |        |        |                        |
|            |               |        |        |                        |
|            | Exit          |        | Back   | 2010/09/17<br>16:11:42 |

| Setup Items     | Setup Description                                                                                                    |  |  |
|-----------------|----------------------------------------------------------------------------------------------------|--|--|
| Device/PLC Name | Select the External Device to set. Device/PLC name is the title of the External Device set with GP-Pro EX. (Initial value [PLC1]) |  |  |
| Target ID       | Displays the External Device target ID.                                                                                           |  |  |

## Option

To display the setting screen, touch [Device/PLC Settings] from [Peripheral Settings]. Touch the External Device you want to set from the displayed list, and touch [Option].

| Comm.      | Device                                                                             | Option                                                                                                    |                                                             |                        |
|------------|------------------------------------------------------------------------------------|----------------------------------------------------------------------------------------------------|-------------------------------------------------------------|------------------------|
|            |                                                                                    |                                                                                                    |                                                             |                        |
| SAPHIR SIO | RI / VCC<br>In the case<br>the 9th pin<br>Power Suppl<br>RS232C Isol<br>it to VCC. | <ul> <li>RI</li> <li>of RS232C, you</li> <li>to RI(Input) or</li> <li>y). If you use th</li> <li>ation Unit, pleation</li> </ul> | [COM1]<br>can select<br>VCC(5V<br>we Digital's<br>se select | Page 1/1               |
|            | Exit                                                                               |                                                                                                    | Back                                                        | 2010/09/17<br>16:11:47 |

| Setup Items | Setup Description                                                                                                    |
|-------------|----------------------------------------------------------------------------------------------------|
| RI/VCC      | Switches the 9th pin between RI and VCC.<br>When connecting to the IPC, to change between RI and 5V you need to use the IPC's changeover switch. Please refer to the IPC manual for details. |

NOTE

• GP-4100 series, GP-4\*01TM, LT-4\*01TM and LT-Rear Module do not have the [Option] setting in the offline mode.

# 5 Cable Diagrams

The following cable diagrams may be different from cable diagrams recommended by Siemens Building Technologies. Please be assured there is no operational problem in applying the cable diagrams shown in this manual.

- The FG pin of the External Device body must be grounded according to your country's applicable standard. Refer to your External Device manual for details.
- SG and FG are connected inside the Display. When connecting the External Device to SG, design your system to avoid short-circuit loops.
- Connect an isolation unit if the communication is not stable due to noise or other factors.

Cable Diagram 1

| Display<br>(Connection Port)                                                                                                | Cable |                                                      | Notes                     |
|----------------------------------------------------------------------------------------------------|-------|------------------------------------------------------|---------------------------|
| GP3000 (COM1)<br>GP4000 <sup>*1</sup> (COM1)<br>SP5000 (COM1/2)<br>ST (COM1)<br>LT3000 (COM1)<br>IPC <sup>*2</sup><br>PC/AT | 1A    | User-created cable                                   | Cable length: 15m or less |
| GP-4105 (COM1)                                                                                                    | 1B    | User-created cable                                   | Cable length: 15m or less |
| LT-4*01TM (COM1)<br>LT-Rear Module<br>(COM1)                                                                                | 1C    | RJ45 RS-232C Cable (5m) by Pro-face<br>PFXZLMCBRJR21 | Cable length: 5m or less  |

\*1 All GP4000 models except GP-4100 Series and GP-4203T

\*2 You can only use COM ports that can communicate using RS-232C.

IPC COM Port (page 4)

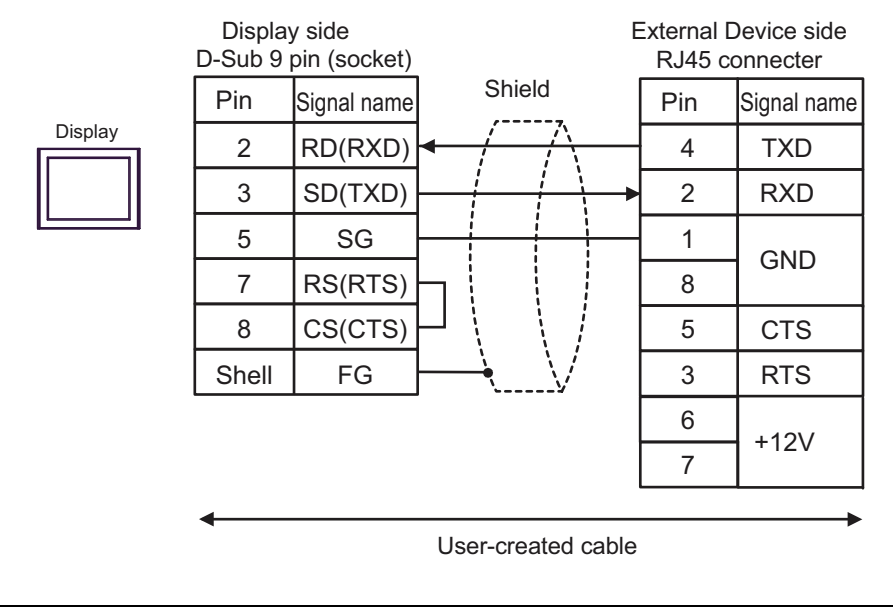

| NOTE | • Pins 1 and 8 are connected inside the External Device.          |
|------|-------------------------------------------------------------------|
|      | • Do not connect anything to pins 6 and 7 on the External Device. |

1B)

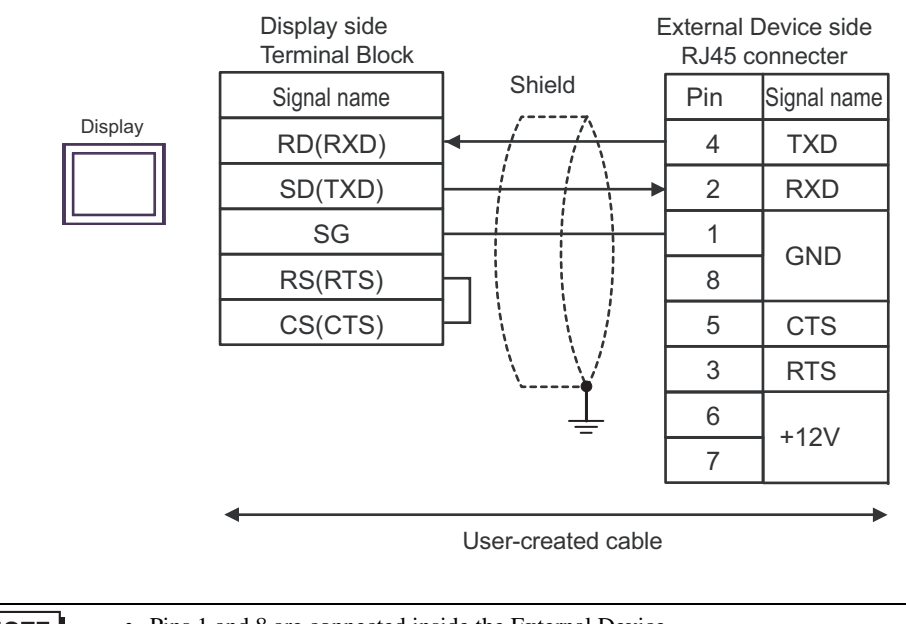

NOTE

- Pins 1 and 8 are connected inside the External Device.
- Do not connect anything to pins 6 and 7 on the External Device.

External Device side RJ45 connecter Pin Signal name RXD Display 4 TXD TXD 2 RXD GND 1 (1) GND 8 5 CTS 3 RTS 6 +12V 7

|     | Legend | Name                                                                                                    | Notes |
|-----|--------|----------------------------------------------------------------------------------------------------|-------|
| (1) |        | RJ45 RS-232C Cable (5m) by Pro-face<br>PFXZLMCBRJR21                                                                                             |       |
|     | NOTE   | <ul><li>Pins 1 and 8 are connected inside the External Device.</li><li>Do not connect anything to pins 6 and 7 on the External Device.</li></ul> |       |

1C)

# 6 Supported Devices

The following table shows the range of supported device addresses. Please note that the actual supported range of the devices varies depending on the External Device to be used. Please check the actual range in the manual of your External Device.

Enter the External Device address in the dialog box below.

|   | 💰 Input Address                                                                                                    |                                        | ×            |   |
|---|----------------------------------------------------------------------------------------------------|----------------------------------------|--------------|---|
| 1 | Device/PLC PLC1                                                                                                    |                                        | •            |   |
| 1 | Address<br>WACK <b>ISGL</b> G                                                                                                    |                                        | Bit          |   |
| 2 | <br>Data Points           bCTRDiagnostic (0x0016 0x00000001)           Test (0x1000 0x01013C53)           wACX36LG (0x0001 0xFFFF96A7)           wHSystemClock (0x0010 0x00000001) | Member Name Member ID<br>wAC_0006 0006 | Type<br>WORD | 3 |
|   |                                                                                                    |                                        |              |   |
|   | wACX36LG (0x0001 0xFFFF96A7)                                                                                                    |                                        | Enter        |   |
|   | 🔲 Set as Default Value                                                                                                    |                                        |              |   |

| 1. Address | The address is populated when you select a member. You can also input the address directly.                                        |
|------------|----------------------------------------------------------------------------------------------------|
| 2. Object  | Select the object with the member you want to use.                                                                                 |
| 3. Member  | Select the member to use.                                                                                                    |
| NOTE       | When the [Set as Default Value] check box is selected, the defined value is used as the initial value when entering a new address. |

#### 6.1 SAPHIR Series

| Data Type | Bit Address                                                | Word Address            | 32 bit | Notes |
|-----------|------------------------------------------------------------|-------------------------|--------|-------|
| BOOL      | Object Name.Member Name                                    | -                       |        | *1    |
| ACCESS    | -                                                          | Object Name.Member Name |        | *1    |
| WORD15    | -                                                          | Object Name.Member Name |        | *1    |
| INT       | Object Name.Member Name.00 -<br>Object Name.Member Name.15 | Object Name.Member Name | -      | *1    |
| WORD      | Object Name.Member Name.00 -<br>Object Name.Member Name.15 | Object Name.Member Name |        | *1    |
| FLOAT     | -                                                          | Object Name.Member Name |        | *1    |
| LONG      | Object Name.Member Name.00 -<br>Object Name.Member Name.31 | Object Name.Member Name | rL/H)  | *1    |
| ULONG     | Object Name.Member Name.00 -<br>Object Name.Member Name.31 | Object Name.Member Name |        | *1    |
| DOUBLE    | -                                                          | Object Name.Member Name |        | *1 *2 |
| STR6      | -                                                          | Object Name.Member Name |        | *1    |
| STR16     | -                                                          | Object Name.Member Name |        | *1    |
| STR20     | -                                                          | Object Name.Member Name | -      | *1    |
| STR40     | -                                                          | Object Name.Member Name |        | *1    |
| STR80     | -                                                          | Object Name.Member Name |        | *1    |

\*1 Including delimiters and the bit number, the length of the address must be 255 single-byte characters or less. When used in D-Script, the length must be 54 single-byte characters or less.

\*2 When using 64 bit devices in GP-Pro EX, values in the top 32 bits are ignored.

NOTE

 You can set only Read Area Size for the system area available to use in the External Device. Please refer to the GP-Pro EX Reference Manual for Read Area Size.
 Cf. GP-Pro EX Reference Manual "LS Area (Direct Access Method Area)"

• Please refer to the precautions on manual notation for icons in the table.

<sup>(C)</sup> "Manual Symbols and Terminology"

## Data Points Dialog Box Settings

To display the [Data Points] dialog box in GP-Pro EX, in the [Individual Device Settings] dialog box click either [New] or [Edit].

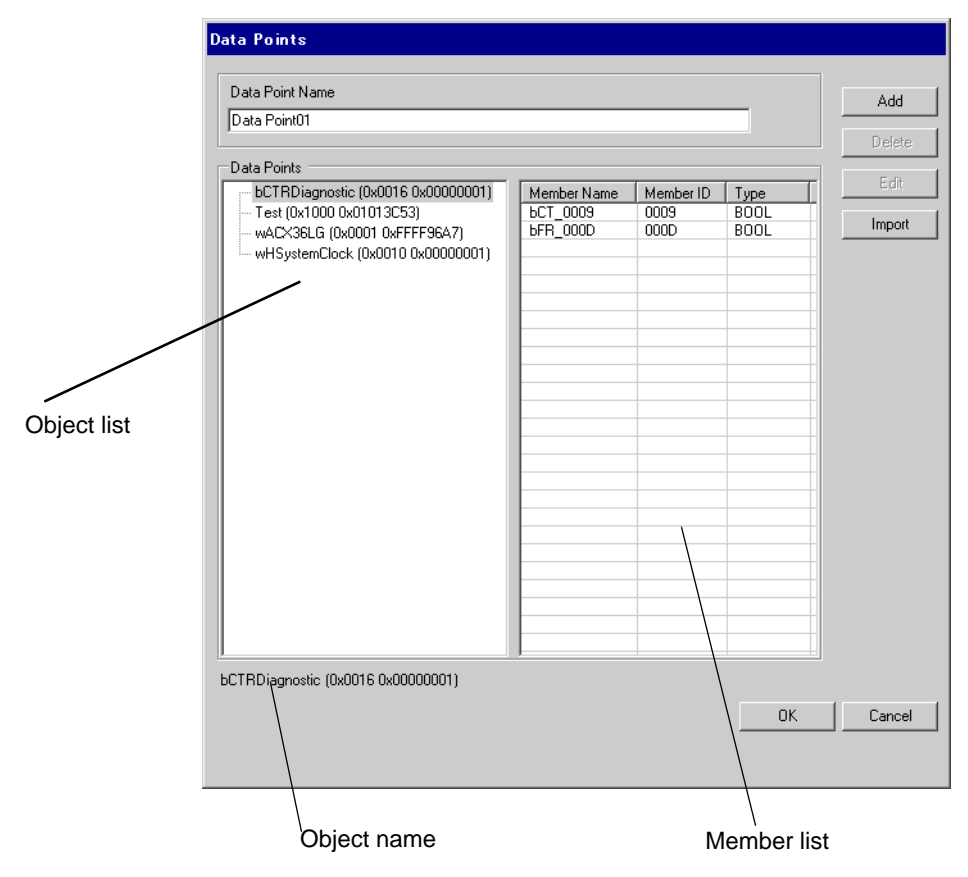

| Setup Items     | Setup Description                                                                                                    |
|-----------------|----------------------------------------------------------------------------------------------------|
| Data Point Name | Enter the Data Point name.                                                                                                    |
| Object list     | Displays the objects in the data point.                                                                                                    |
| Member list     | Displays the members in the object.                                                                                                    |
| Add             | Add an object and a member.                                                                                                    |
| Aud             | Image: Second Second Secon |
| Delete          | Delete the selected member. If you delete all members, the object is also deleted.                                                                                                    |
| Edit            | Edit the selected member.                                                                                                    |
| Import          | Import a Data Point file (.csv).                                                                                                    |
| Import          | Importing Data Points" (page 20)                                                                                                    |
| Object name     | Displays the name of the object selected in the object list.                                                                                                    |

# Importing Data Points

1 In GP-Pro EX, open the [Individual Device Settings] dialog box, and from [Target] select the External Device.

| 💣 Individual Device Setting | s X           |
|-----------------------------|---------------|
| PLC1                        |               |
| Target Settings             |               |
| Target                      | ACX 32/ACX 34 |
|                             |               |
| Data Point Name             | ▼             |
|                             | New Edit      |
|                             |               |
|                             | OK (D) Cancel |
|                             |               |

2 Click [New] to display the [Data Points] dialog box.

|              |             |              | Add     |
|--------------|-------------|--------------|---------|
| Data PointU1 |             |              | Delete  |
| Data Points  |             |              |         |
|              | Member Name | Member ID Ty | pe Edit |
|              |             |              | Import  |
|              |             |              |         |
|              |             |              |         |
|              |             |              |         |
|              |             |              |         |
|              |             |              |         |
|              |             |              |         |
|              |             |              |         |
|              |             |              |         |
|              |             |              |         |
|              |             |              |         |
|              |             |              |         |
|              |             |              |         |
|              |             |              |         |
|              |             |              |         |
|              |             |              |         |
|              |             |              |         |

**3** Click [Import] to display the [Select Data Points] dialog box.

| Select Data Points            |    |                |              |        |
|-------------------------------|----|----------------|--------------|--------|
| Data Point File               |    |                |              |        |
| C:¥My Documents¥ImportVar.csv |    |                |              | Import |
|                               |    |                |              |        |
| Available Items               |    | Selected Items |              |        |
|                               |    |                |              |        |
|                               |    |                |              |        |
|                               | >> |                |              |        |
|                               |    |                |              |        |
|                               |    |                |              |        |
|                               |    |                |              |        |
|                               |    |                |              |        |
|                               |    |                |              |        |
|                               |    |                |              |        |
|                               |    |                |              |        |
| J                             |    |                |              |        |
| Select All Unselect All       |    | Select All     | Unselect All |        |
|                               |    |                |              |        |
| Type Filter Option            |    |                | OK.          | Cancel |
|                               |    |                |              |        |
|                               |    |                |              |        |
|                               |    |                |              | 111    |

4 Click [Import] to import the data point file (in \*.CSV format). Objects in the data point file display in the [Available Items] area.

Refer to the following section that describes the data point file format you will be importing.

| ∎ " € | Data Point | File Format" | (page 25) |
|-------|------------|--------------|-----------|
|-------|------------|--------------|-----------|

| Select Data Points           |                         |
|------------------------------|-------------------------|
| Data Point File              |                         |
| C#My Documents#ImportVar.csv | Import                  |
| Available Items              | Selected Items          |
| Select All Unselect All      | Select All Unselect All |
| Type Filter Option           | OK. Cancel              |

5 Move the objects you want to use to [Selected Items] and click [OK].

| Select Data Points            |                                                                                                    |        |
|-------------------------------|----------------------------------------------------------------------------------------------------|--------|
| Data Point File               | · _                                                                                                    |        |
| C:¥My Documents¥ImportVar.csv |                                                                                                    | Import |
| Available Items               | Selected Items           Image: Constraint of the second second s |        |
| Select All Unselect All       | Select All Unselect All                                                                                                    |        |
| Type Filter Option            | ΟΚ                                                                                                    | Cancel |

#### NOTE

- Use the following buttons to assist with setting up the objects.
  - •[>>] moves all objects to [Selected Items].
  - •[>] moves selected objects to [Selected Items].
  - •[<] removes selected objects from [Selected Items].
  - •[<<] removes all objects from [Selected Items].
- When all members of an object are selected, the object name displays in red. When only some of the members of an object are selected, the object name displays in blue.
- Click [Type Filter Option] to filter the object display. Select the check boxes of data types you want to display.

| Data Type F  | ilter         |            |    |
|--------------|---------------|------------|----|
| -Select Data | Types to Show |            | _  |
|              |               |            |    |
| ACCESS       |               | <b>V</b>   |    |
| BOOL         |               | <b>V</b>   |    |
| DOUBLE       |               | <b>V</b>   |    |
| FLOAT        |               | V          |    |
| INT          |               | <b>V</b>   |    |
| LONG         |               | <b>V</b>   |    |
| STR16        |               | <b>v</b>   |    |
| STR20        |               |            |    |
| STR40        |               |            |    |
| STR6         |               |            |    |
| STR80        |               |            |    |
| ULONG        |               |            |    |
| WORD         |               |            |    |
| WORD15       |               |            |    |
|              |               |            |    |
|              |               |            |    |
| Select Al    | Unselect A    | <u>All</u> |    |
|              |               |            |    |
|              |               |            |    |
|              |               | OK Cancel  |    |
|              |               |            |    |
|              |               |            | // |

6 Imports the file and generates data points.

| Data Point Name                       |                      |              |              | Add    |
|---------------------------------------|----------------------|--------------|--------------|--------|
| ImportVar                             |                      |              |              |        |
| Data Pointe                           |                      |              |              | Delete |
|                                       | Member Name          | Member ID    | Tune         | Edit   |
|                                       | ЬСТ_0009<br>БFR_000D | 0009<br>000D | BOOL<br>BOOL | Import |
| · · · ·                               |                      |              |              |        |
|                                       |                      |              |              |        |
|                                       |                      |              |              |        |
|                                       |                      |              |              |        |
|                                       |                      |              |              |        |
|                                       |                      |              |              |        |
|                                       |                      |              |              |        |
|                                       |                      |              |              |        |
|                                       |                      |              |              |        |
|                                       |                      |              |              |        |
|                                       |                      |              |              |        |
|                                       |                      |              |              |        |
|                                       |                      |              |              |        |
|                                       |                      |              | <u> </u>     |        |
| · · · · · · · · · · · · · · · · · · · |                      |              | 01           | 1      |

#### NOTE

- When the Data point file has an object or a member that cannot be imported, a message box prompts for a log output.
- After importing, displays member names with 3 letters from the object name plus the member ID. Depending on the object name length, conversion is as follows.
  - Object name is 3 characters or less When the object name is "ABC" and the member ID is "0x0002", the member name after import is "Mem\_0002".
  - Object name is 4 characters or more
    - When the object name is "DEFG" and the member ID is "0x0004", the member name after import is "DEF\_0004".

#### Data Point File Format

The data point file (in \*.CSV format) imported to GP-Pro EX will have the following format: object name,object type,object ID,member ID,member type

Example Data Point File:

ACX36,0x0001,0xFFFF96A7,0x0010,WORD ACX36,0x0001,0xFFFF96A7,0x0011,WORD ACX36,0x0001,0xFFFF96A7,0x0012,WORD EnableObjects,0x001A,0x0000B9AB,0x1000,WORD EnableObjects,0x001A,0x0000B9AB,0x1001,WORD EnableObjects,0x001A,0x0000B9AB,0x1100,STR16 HMIConfig,0x0012,0x0000001,0x1000,WORD HMIConfig,0x0012,0x0000001,0x1001,WORD

# Creating New Data Points

1 From GP-Pro EX, open the [Individual Device Settings] dialog box, and from [Target] select the External Device.

| 💣 Individual Device Settings | ×             |
|------------------------------|---------------|
| PLC1                         |               |
| Target Settings              |               |
| Target                       | ACX 32/ACX 34 |
|                              |               |
| Data Point Name              |               |
|                              | New Edit      |
|                              |               |
|                              |               |
|                              |               |

2 Click [New] to display the [Data Points] dialog box. Enter the Data Point name.

| Data Point Name |             |            |      | Add    |
|-----------------|-------------|------------|------|--------|
| Data Point01    |             |            |      |        |
|                 |             |            |      | Delete |
| Data Points     | ManharMana  | htenheu ID | Tura | Edit   |
|                 | Member Name | Memberio   | туре |        |
|                 |             |            |      | Import |
|                 |             |            |      |        |
|                 |             |            |      |        |
|                 |             |            |      |        |
|                 |             |            |      |        |
|                 |             |            |      |        |
|                 |             |            |      |        |
|                 |             |            |      |        |
|                 |             |            |      |        |
|                 |             |            |      |        |
|                 |             |            |      |        |
|                 |             |            |      |        |
|                 |             |            |      |        |
|                 |             |            |      |        |
|                 |             |            |      |        |
|                 |             |            |      |        |
|                 |             |            |      |        |
|                 |             |            |      |        |
|                 |             |            |      | 1      |

**3** Click [Add] to display the [Data Point - Add] dialog box.

| Data Point - Add   | ×         |
|--------------------|-----------|
| Object Information |           |
| Type (Hex)         | 0000      |
| ID (Hex)           | 00000000  |
| Name               |           |
| Member Information |           |
| ID (Hex)           | 0000      |
| Name               |           |
| Туре               | WORD      |
|                    | OK Cancel |

4 Set up the object and member. The settings must be the same as the External Device's data point settings.

| Data Point - Add   | ×          |
|--------------------|------------|
| Object Information |            |
| Type (Hex)         | 1003       |
| ID (Hex)           | 3C536BF3   |
| Name               | TempSensor |
| Member Information |            |
| ID (Hex)           | 2000       |
| Name               | Limits     |
| Туре               | FLOAT      |
|                    | OK Cancel  |

The created object and member appear in the list.

| Data Points                    |             |           |       |        |
|--------------------------------|-------------|-----------|-------|--------|
| Data Point Name                |             |           |       | bbA    |
| Data Point01                   |             |           |       |        |
|                                |             |           |       | Delete |
| TempSensor (0x1003 0x3C536BE3) | Member Name | Member ID | Tupe  | Edit   |
|                                | Limits      | 2000      | FLOAT | Import |
|                                |             |           |       |        |
|                                |             |           |       |        |
|                                |             |           |       |        |
|                                |             |           |       |        |
|                                |             |           |       |        |
|                                |             |           |       |        |
|                                |             |           |       |        |
|                                |             |           |       |        |
|                                |             |           |       |        |
|                                |             |           |       |        |
|                                |             |           |       |        |
|                                |             |           |       |        |
|                                |             |           |       |        |
| TempSensor (0x1003 0x3C536BF3) |             |           |       |        |
|                                |             |           | OK    | Cancel |
|                                |             |           |       |        |
|                                |             |           |       |        |

# 7 Device Code and Address Code

Device and address codes are not available.

# 8 Error Messages

Error messages are displayed on the Display screen as follows: "No. : Device Name: Error Message (Error Occurrence Area)". Each description is shown below.

| Item                  | Description                                                                                                    |  |  |
|-----------------------|----------------------------------------------------------------------------------------------------|--|--|
| No.                   | Error number                                                                                                    |  |  |
| Device Name           | Name of the External Device where an error has occurred. Device/PLC name is the title o the External Device set with GP-Pro EX. (Initial value [PLC1])                                                                                                    |  |  |
| Error Message         | Displays messages related to an error that has occurred.                                                                                                    |  |  |
| Error Occurrence Area | <ul> <li>Displays the IP address or device address of the External Device where an error has occurred, or error codes received from the External Device.</li> <li><b>NOTE</b> <ul> <li>IP address is displayed as "IP address (Decimal): MAC address (Hex)".</li> <li>Device address is displayed as "Address: Device address".</li> <li>Received error codes are displayed as "Decimal [Hex]".</li> </ul> </li> </ul> |  |  |

#### Example Error Message

"RHAA035:PLC1: Error has been responded for device write command (Error Code: 2 [02H])"

Refer to your External Device manual for details on received error codes.
Refer to "Display-related errors" in "Maintenance/Troubleshooting Guide" for details on the error messages common to the driver.

## Error Messages Unique to External Device

| Error number | Error Message                                                                         | Description                                                                                                    |
|--------------|---------------------------------------------------------------------------------------|----------------------------------------------------------------------------------------------------|
| RHxx128      | (Node name): Target does not match.<br>Configured: (Decimal), Connected:<br>(Decimal) | ID of the configured External Device does not<br>match the ID of the connected External Device.<br>Please select a valid External Device. |